## **Duplicate an Experience into a Market**

Follow these steps to duplicate a Web experience into a market.

You cannot duplicate into another account a recommendations experience configured with a recommendation strategy that uses a product catalog that is *not* the default one and with a recommendation algorithm that draws on market-specific data or on data from all accounts.

- 1. Navigate to the experience that you want to duplicate, and then open it in Experience Editor.
- 2. Click the drop-down arrow to the right of **DUPLICATE**, and then select **Duplicate Into Another Account**.
- 3. Select the market into which you want to duplicate the experience.

After you select a market, the accounts that are in that market are automatically selected in the Duplicate Experience modal.

- 4. Optionally, deselect any account that's part of the market that you *do not* want to have a copy of the experience.
- 5. Click SAVE.
- 6. Click OK.

The duplicated experience isn't automatically activated but instead appears as a draft. You must go into the other accounts into which you copied the experience, make any revisions necessary, and then activate the experience.